## Manual para Abertura de Processo de Aposentadoria

## **OBSERVAÇÕES ANTES DA ABERTURA DO PROCESSO**

- a) Conferir se os documentos estão TODOS DIGITALIZADOS SEPARADAMENTE e estão salvos em uma pasta que você consiga encontrar facilmente.
- **b)** Caso você ainda não possua a Identificação Única, favor procurar o setor de RGI, para que eles possam lhe orientar.
- c) Orientamos que o formulário de NADA CONSTA seja o último documento a ser preenchido, uma vez que as datas e assinaturas colhidas tem validade de **30 dias**.
- **d)** Todos os documentos solicitados são importantes, assim a falta de qualquer um deles prejudica o andamento do processo.
- e) Existe uma lista de ordem de chegada de processos, assim caso você tenha enviado o seu processo e ele ainda não tenha sido recebido, é porque estamos seguindo essa lista e tão logo chegará sua vez.
- f) ATENÇÃO, AO SEGUIR OS PASSOS ABAIXO LEIA ATENTAMENTE CADA UM DELES.AS SETAS VERMELHAS SÃO PARA INDICAR O LOCAL SOLICITADO.

## PASSOS PARA ABERTURA DE PROCESSOS ELETRÔNICOS NO SIPAC

1- Através do endereço <u>https://sig.cefetmg.br/sipac/</u> acessar o sistema SIPAC, utilizando seu usuário, que é seu número de CPF e sua senha que é a mesma cadastrada através da identificação única.

|                      | ATENÇÎ<br>O seu login é o seu CPF e sua senha é a mes<br>O sistema diferencia letras maiúsc | <mark>ÃOI</mark><br>ma cadastrada na <b>Identificação Única</b> .<br>Julas de minúsculas na senha. |                                         |
|----------------------|---------------------------------------------------------------------------------------------|----------------------------------------------------------------------------------------------------|-----------------------------------------|
| SIGAA<br>(Acadêmico) | SIPAC<br>(Administrativo)                                                                   | SIGRH<br>(Recursos Humanos)                                                                        | SIGAdmin<br>(Administração e Comunicaçã |
|                      | Usuário:<br>Senha:<br>Entra                                                                 | r                                                                                                  |                                         |
|                      | Entra<br>Caso ainda não possua cadastro no<br>sistema,<br>clique no link abaixo.            | r<br>Caso tenha esquecido a senha,<br>clique no link abaixo.                                       |                                         |
|                      | Cadastre-se                                                                                 | Esqueci minha senha                                                                                |                                         |

2- Após entrar no SIPAC, clicar na opção PROTOCOLO. (A tarja preta é para preservar o nome do servidor do exemplo.)

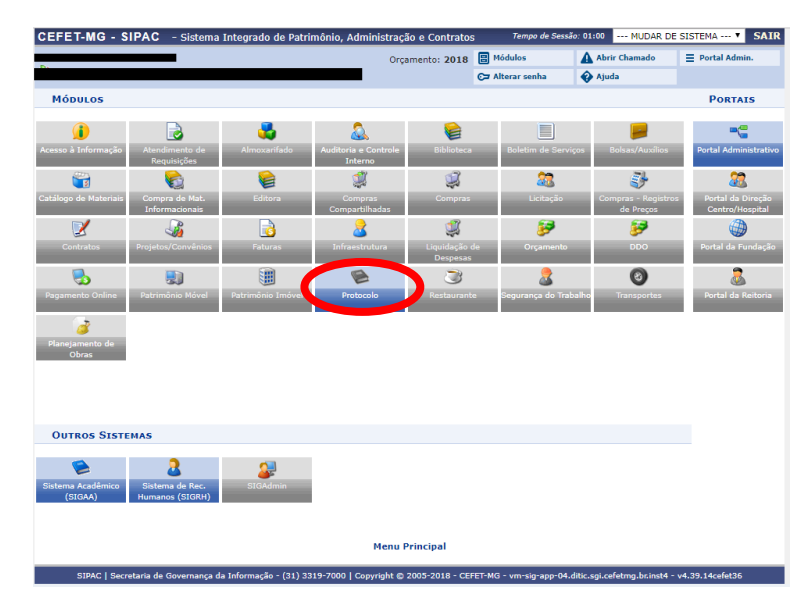

**3-** Escolha o módulo a ser utilizado, nesse tutorial utilizaremos o MENU, assim clique nessa opção.

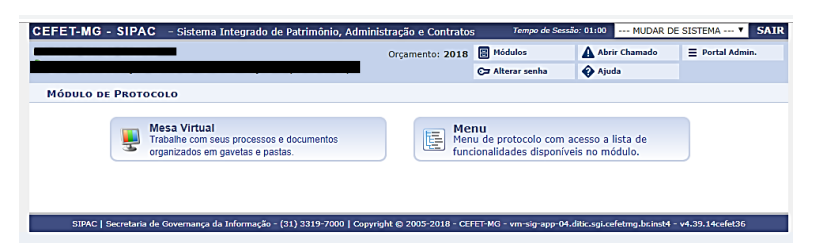

4- Clique na opção CADASTRAR PROCESSO.

|                                            | Orçamento: 2019      | Módulos              | Abrir Chamado       | Portal Admin.  |
|--------------------------------------------|----------------------|----------------------|---------------------|----------------|
|                                            |                      | 😋 Alterar senha      | 🚯 Ajuda             | 🚆 Mesa Virtual |
| Μόdulo de Protocolo                        |                      |                      |                     |                |
| Processos Documentos Memorandos Arqui      | consultas/Relatórios |                      |                     |                |
| Cadastro                                   | Fluxo de Pro         | cesso                |                     |                |
| Abrir Processo                             | Cadastrar Fli        | oxt                  |                     |                |
| 🕑 Cadastrar Processo                       | Consultar Flu        | oxt                  |                     |                |
| Adicionar Novos Documentos                 | 🕑 Retirada de I      | Processo de Fluxo    |                     |                |
| Alterar Processo                           | Retirar Pro          | cesso                |                     |                |
| Alterar Responsável                        | Consultar I          | Retirada             |                     |                |
| Autuar Processo                            |                      |                      |                     |                |
| Definir Localização Física                 | Movimentaçã          | io                   |                     |                |
| Diligência                                 | E Registrar Re       | cebimento (11)       |                     |                |
| Ocorrência                                 | Registrar En         | vio (Saída) (65)     |                     |                |
| Cadastrar Ocorrência                       | Alterar Encal        | minhamento           |                     |                |
| Alterar Ocorrência                         | Cancelar End         | aminhamento          |                     |                |
|                                            | E Ferramenta         | para Recebimento co  | om Código de Barras |                |
| 3 Juntada                                  | Cancelament          | 0                    |                     |                |
| Duntada de Processos                       | Solicitar Can        | celamento            |                     |                |
| E Desapensação de Processos                | _                    |                      |                     |                |
| E Cancelamento de Juntadas                 | Assinatura           |                      |                     |                |
| E Juntada de Documentos Avulsos a Processo | Assinar Docu         | imentos (0)          |                     |                |
|                                            | Pendentes d          | e Indicação de Assin | antes (0)           |                |
|                                            | Cadastrar/Al         | terar Grupo de Assir | nantes              |                |
| Serenciamento                              |                      |                      |                     |                |
| P Ocorrências com Prazos Atrasados         |                      |                      |                     |                |
|                                            |                      |                      |                     |                |
|                                            |                      |                      |                     |                |
|                                            |                      |                      |                     |                |
|                                            |                      |                      |                     |                |
|                                            |                      |                      |                     |                |
|                                            |                      |                      |                     |                |

Essa opção permite abrir processo, incluir documentos, inserir interessado e enviar o processo para o local de destino. Assim, você será direcionado para essa tela.

| EFET-MG - SIPAC                                                                                                    | – Sistema Integra                                                                                                    | do de Patrimônio, Admini                                                                                                    | stração e Contratos                                                                       | Tempo de Se                                            | ssão: 01:00 MUDAR E                                 | E SISTEMA ¥ SA                   |
|----------------------------------------------------------------------------------------------------|----------------------------------------------------------------------------------------------------|----------------------------------------------------------------------------------------------------|-------------------------------------------------------------------------------------------|--------------------------------------------------------|-----------------------------------------------------|----------------------------------|
|                                                                                                    |                                                                                                    |                                                                                                    | Orçamento: 2019                                                                           | B Nódulos                                              | Abrir Chamado                                       | E Portal Admin.                  |
|                                                                                                    |                                                                                                    |                                                                                                    |                                                                                           | C= Alterar senha                                       | Ajuda                                               | 🚆 Mesa Virtual                   |
| PROTOCOLO > CADAS                                                                                                    | STRAR PROCESSO                                                                                                    | > DADOS GERAIS DO P                                                                                                    | ROCESSO                                                                                   |                                                        |                                                     |                                  |
| •                                                                                                    |                                                                                                    | 0-0                                                                                                    |                                                                                           |                                                        |                                                     | -                                |
| •                                                                                                    |                                                                                                    |                                                                                                    |                                                                                           |                                                        | ۲                                                   | $\bigcirc$                       |
| Dados Gerais                                                                                                    | Documentos                                                                                                    | Interessados                                                                                                    | Movimenta                                                                                 | ção Inicial                                            | Confirmação                                         | Comprovante                      |
| Nesse passo devem ser in<br>Processo Interne<br>Processo Externe<br>original, o órgão e<br>Caso deseje acrescentar o | nformados os dados g<br>2: Novo processo que<br>5: Processo já protoco<br>xterno de origem e a<br>mais alguma informaç | erais do processo. Primeiran<br>será protocolado e sua num<br>vlado na origem e que já api<br>data de autuação original.<br>ão, preencha o espaço relat | nente, escolha o tipo<br>neração gerada pelo s<br>resenta uma numera<br>ivo à Observação. | de cadastro de proc<br>istema;<br>¡ão. Nesse caso, dev | esso de acordo com a su<br>rem ser informados no ca | a origem:<br>adastro a numeração |
| Origem d                                                                                                    | o Processo: * 💿 pro                                                                                                    | DADOS GI                                                                                                    | ERAIS DO PROCES                                                                           | 50                                                     |                                                     |                                  |
| Tipo d                                                                                                    | o Processo: *                                                                                                    |                                                                                                    |                                                                                           |                                                        |                                                     |                                  |
| Processo                                                                                                    | eletrônico: \star 🔘 Sir                                                                                                | n 🔍 Não ?                                                                                                    |                                                                                           |                                                        |                                                     |                                  |
| Assunto                                                                                                    | Detalhado: *                                                                                                    |                                                                                                    |                                                                                           |                                                        |                                                     |                                  |
|                                                                                                    | (900 c                                                                                                    | aracteres/0 digitados)                                                                                                    |                                                                                           |                                                        |                                                     |                                  |
| c                                                                                                    | bservação:                                                                                                    |                                                                                                    |                                                                                           |                                                        |                                                     | <u>A</u>                         |
|                                                                                                    | (4000                                                                                                    | caracteres/0 digitados)                                                                                                    |                                                                                           |                                                        |                                                     |                                  |
|                                                                                                    |                                                                                                    | Cance                                                                                                    | lar Continuar >>                                                                          |                                                        |                                                     |                                  |
|                                                                                                    |                                                                                                    | * campos de preenc                                                                                                    | nimento oprigatório.                                                                      |                                                        |                                                     |                                  |
|                                                                                                    |                                                                                                    |                                                                                                    | Protocolo                                                                                 |                                                        |                                                     |                                  |

**5-** Na opção Tipo do Processo, digite Aposentadoria e nas opções que aparecem abaixo selecione APOSENTADORIA. Conforme é ilustrado na imagem abaixo:

|                       | - Sistema II                       | ntegrado de Patr                                  | imônio, Admini:                                            | stração e Contratos  | 5 Tempo de Se        | são: 00:51 MUDAR E   | DE SISTEMA V SI     |
|-----------------------|------------------------------------|---------------------------------------------------|------------------------------------------------------------|----------------------|----------------------|----------------------|---------------------|
|                       |                                    |                                                   |                                                            | Orçamento: 2019      | 🔠 Módulos            | Abrir Chamado        | ■ Portal Admin.     |
|                       |                                    |                                                   |                                                            |                      | C Alterar senha      | 🚱 Ajuda              | 👰 Mesa Virtual      |
| ROTOCOLO > CAD        | STRAR PROCI                        | esso > Dados                                      | GERAIS DO P                                                | ROCESSO              |                      |                      |                     |
| 0                     | Ľ                                  |                                                   | -                                                          |                      | •                    | ۲                    | $\bigcirc$          |
| Dados Gerais          | Docume                             | intos                                             | Interessados                                               | Movimenta            | ção Inicial          | Confirmação          | Comprovante         |
| so deseje acrescentar | externo de orige<br>mais alguma in | formação, preencl                                 | geni e que ja apr<br>tuação original.<br>ha o espaço relat | ivo à Observação.    | çau, wesse caso, dev | en ser mormados no c | auastro a numeração |
|                       |                                    |                                                   | DADOS GE                                                   | RAIS DO PROCE        | 550                  |                      |                     |
| Origem                | do Processo: 🖈                     | Processo Intel                                    | rno 🔍 Processo                                             | o Externo            |                      |                      |                     |
| Tipo                  | do Processo: \star                 | APOSE                                             |                                                            |                      |                      |                      |                     |
| Process               | o eletrônico: *                    | APOSENTADORIA                                     | COMPULSÓRIA                                                |                      |                      |                      |                     |
| Assunt                | o Detalbad                         | APOSENTADORIA<br>APOSENTADORIA<br>REVISÃO DE APOS | VOLUNTÁRIA<br>SENTADORIA                                   |                      |                      |                      |                     |
|                       |                                    | REVERSÃO DE AP                                    | OSENTADORIA                                                |                      |                      |                      |                     |
|                       |                                    |                                                   |                                                            |                      |                      |                      |                     |
|                       | Observação:                        |                                                   |                                                            |                      |                      |                      |                     |
|                       | (                                  | 4000 caracteres                                   | s/0 digitados)                                             |                      |                      |                      |                     |
|                       |                                    |                                                   | Cancel                                                     | lar Continuar >>     |                      |                      |                     |
|                       |                                    |                                                   |                                                            |                      |                      |                      |                     |
|                       |                                    | *                                                 | Campos de preenc                                           | himento obrigatório. |                      |                      |                     |

6- Na opção Processo Eletrônico, marque SIM, e em Assunto Detalhado digite SOLICITAÇÃO DE APOSENTADORIA. Nessa opção pode-se digitar qualquer coisa, essa é apenas uma sugestão. Assim, sua tela ficará mais ou menos assim:

|                                                  |                                                                                                    | Orça                                                                                                    | amento: 2019                                                             | 😫 Módulos               | Abrir Chamado        |               |
|--------------------------------------------------|----------------------------------------------------------------------------------------------------|----------------------------------------------------------------------------------------------------|--------------------------------------------------------------------------|-------------------------|----------------------|---------------|
|                                                  |                                                                                                    |                                                                                                    |                                                                          | 🖙 Alterar senha         | 🚯 Ajuda              | 📕 Mesa Virtua |
| ROTOCOLO > CADAS                                 | STRAR PROCESSO > DA                                                                                                    | DOS GERAIS DO PROCE                                                                                                    | 550                                                                      |                         |                      |               |
| 0                                                |                                                                                                    | <b>.</b>                                                                                                    |                                                                          |                         | ٢                    | Ø             |
| Dados Gerais                                     | Documentos                                                                                                    | Interessados                                                                                                    | Movimenta                                                                | ção Inicial             | Confirmação          | Comprovant    |
| original, o órgão es<br>aso deseje acrescentar n | xterno de origem e a data o<br>mais alguma informação, pr                                                                                                    | le autuação original.<br>reencha o espaço relativo à I                                                                                                    | Observação.                                                              |                         |                      |               |
|                                                  |                                                                                                    | DADOS GERAIS                                                                                                    | S DO PROCE                                                               | sso                     |                      |               |
| Origem de                                        | o Processo: *   Processo                                                                                                    | o Interno 🔍 Processo Exte                                                                                                    | rno                                                                      |                         |                      |               |
| Tipo de                                          | o Processo: * APOSENTADO                                                                                                    | DRIA                                                                                                    |                                                                          |                         |                      |               |
|                                                  |                                                                                                    |                                                                                                    |                                                                          |                         |                      |               |
| Processo                                         | eletrônico: 🛊 🖲 Sim 🔍                                                                                                    | Não 🕐                                                                                                    |                                                                          |                         |                      |               |
| Processo                                         | eletrônico: * 🖲 Sim 🔍                                                                                                    | Não ?                                                                                                    | ive os documento                                                         | os) deve estar cadastra | do no sistema e suas |               |
| Processo                                         | eletrônico: * • Sim U                                                                                                    | Não ?<br>onteúdo deste processo (inclusi<br>ões serão feitas em meio eletrô                                                                                                    | ive os documento<br>inico pelo SIPAC.                                    | us) deve estar cadastra | do no sistema e suas |               |
| Processo                                         | eletrônico: * • Sim •                                                                                                    | Não ?<br>onteúdo deste processo (inclusi<br>ĉes serão feitas em meio eletrô<br>POSENTADORIA                                                                                                    | ive os documento<br>inico pelo SIPAC.                                    | ıs) deve estar cadastra | do no sistema e suas |               |
| Processo<br>Assunto                              | eletrônico: *  Sim Calculation Contraction Contraction | Não 💽<br>onteúdo deste processo (inclusi<br>čes serão feitas em meio eletrô<br>POSENTADORIA                                                                                                    | ive os documento                                                         | ıs) deve estar cadastra | do no sistema e suas |               |
| Processo<br>Assunto                              | eletrônico: * • Sim •<br>Todo o c<br>tramitac<br>SOLICITO AF<br>Detalhado: *<br>(900 caracte                                                                                                    | Não ?<br>onteúdo deste processo (inclusi<br>ĉes serão feitas em meio eletrô<br>POSENTADORIA  <br>eres/23 digitados)                                                                             | ive os documento                                                         | is) deve estar cadastra | do no sistema e suas |               |
| Processo<br>Assunto                              | eletrônico: * • Sim •<br>Todo o c<br>tramtac<br>SOLICITO AF<br>Detalhado: *<br>(900 caracte                                                                                                    | Não ?<br>onteido deste processo (inclusi<br>des serão feitas em meio eletrô<br>POSENTADORIA  <br>eres/23 digitados)                                                                             | ive os documente                                                         | is) deve estar cadastra | do no sistema e suas |               |
| Processo<br>Assunto<br>O                         | eletrónico: * @ Sim @<br>Todo o c<br>Carantago<br>Detalhado: *<br>(900 caracte<br>bservação:                                                                                                    | Não 7<br>ontaido deste processo (inclus<br>des serão faitas em meio elarid<br>des serão faitas em meio elarid<br>ocosentraDoria  <br>eres/23 digitados)                                         | ive os documento                                                         | is) deve estar cadastra | do no sistema e suas |               |
| Processo<br>Assunto<br>O                         | eletrónico: * @ Sim @<br>Caralle Solucito Af<br>Detalhado: *<br>(900 caracte<br>tibserveção:<br>(4000 caracte                                                                                                    | NBG 7<br>enheldo deste processo (inclusi<br>See serio faits en meio eletrò<br>POSENTADORIA  <br>eres/23 digitados)<br>tteres/0 digitados)                                                       | ive os documente                                                         | s) deve estar cadastra  | do no sistema e suas |               |
| Processo<br>Assunto<br>O                         | eletrónico: * © Sim ©<br>Tado o c<br>tramas<br>Detalhado: *<br>(900 caract<br>(4000 carac                                                                                                    | NBG ?<br>ontaido deste processo (inclus<br>des serio fitas en meio eletrò<br>ossentraDorija  <br>eres/23 digitados)<br>teres/0 digitados)<br>(Cancelar) :                                       | ive os documente<br>inico pelo SIPAC.<br>Continuar >>                    | s) deve estar cadastra  | do no sistema e suas |               |
| Processo<br>Assunto<br>O                         | eletrónico: * ® Sim @ Sim @ Tado o c<br>Transac<br>Detalhado: *<br>Ubservação:<br>(4000 carac                                                                                                    | NBG 7<br>enheldo deste processo (Indlusi<br>des exiso fasta en meio eletrò<br>POSENTADORIA  <br>eres/23 digitados)<br>teres/0 digitados)<br>(Caneda de preenchiment<br>* Caneda de preenchiment | ive os documento<br>inico pelo SIPAC.<br>Continuar >><br>to obrigatório. | s) deve estar cadastra  | do no sistema e sues |               |

7- Assim, clique no botão CONTINUAR.

Nessa parte serão inseridos os documentos requeridos para aposentadoria, assim preste muita ATENÇÃO. Antes de inseri-los é necessário que todos os documentos estejam digitalizados separadamente. Todas opções que contém uma estrela azul na frente são obrigatórias e deverão ser preenchidas.

8- Seguindo a ordem da documentação, na opção Tipo de Documento digite REQUERIMENTO, e selecione essa opção na lista que aparece abaixo.

| CEFET-MG - SIPAC                                    | – Sistema Integrado de                                 | Patrimônio, Adminis                              | stração e Contrato:                              | ; Tempo de Se                             | ssão: 00:54 MUDAR E             | E SISTEMA V SA      |
|-----------------------------------------------------|--------------------------------------------------------|--------------------------------------------------|--------------------------------------------------|-------------------------------------------|---------------------------------|---------------------|
|                                                     |                                                        |                                                  | Orçamento: 2019                                  | 🗄 Módulos                                 | Abrir Chamado                   | E Portal Admin.     |
|                                                     |                                                        |                                                  |                                                  | 😋 Alterar senha                           | 🚱 Ajuda                         | 🚆 Mesa Virtual      |
| PROTOCOLO > CADA                                    | STRAR PROCESSO > IN                                    | FORMAR DOCUMEN                                   | тоѕ                                              |                                           |                                 |                     |
| 0                                                   | È                                                      |                                                  |                                                  | •                                         |                                 | $\bigcirc$          |
| Dados Gerais                                        | Documentos                                             | Interessados                                     | Movimenta                                        | ção Inicial                               | Confirmação                     | Comprovante         |
| Neste passo devem ser in<br>O sistema só permite an | nformados os documentos q<br>exar documentos com forma | ue formalizam o proce<br>itos de arquivos adotac | sso (Memorando, Of<br>dos pelo <b>ePING - Pa</b> | ício, Requerimento,<br>Idrões de Interope | etc).<br>erabilidade de Governo | Eletrônico.         |
|                                                     |                                                        | INFORM                                           | AR DOCUMENTO                                     |                                           |                                 |                     |
| Tipo do C                                           | Documento: * requerimento                              |                                                  |                                                  |                                           |                                 |                     |
| Natureza do                                         | Documento: * REQUERIMEN                                |                                                  |                                                  | ENTES                                     |                                 |                     |
|                                                     | REQUERIMEN                                             | ITO DE RECURSO                                   |                                                  |                                           |                                 |                     |
| Assunto                                             | Detalhado: REQUERIMEN                                  | ITO DE REMOÇÃO (A PE                             | DIDO DO SERVIDOR)                                |                                           |                                 |                     |
|                                                     | REQUERIMEN                                             | ITO DE SEGURO PARA E                             | AGEM DE DISCENTE                                 |                                           |                                 |                     |
|                                                     | REQUERIMEN                                             | ITO DO ALUNO                                     |                                                  |                                           |                                 |                     |
|                                                     | REQUERIMEN                                             | ITO PARA EXECUÇÃO D                              | E SERVIÇO EXTRAOF                                | DINÁRIO                                   |                                 |                     |
| 0                                                   | heervacõee:                                            |                                                  |                                                  |                                           |                                 |                     |
|                                                     | 55617640651                                            |                                                  |                                                  |                                           |                                 |                     |
|                                                     | (700 caracte                                           | eres/0 digitados)                                |                                                  |                                           |                                 |                     |
| Forma do D                                          | Documento: * 🔘 Escrever                                | Documento 🔍 Ane                                  | exar Documento Dig                               | tal                                       |                                 |                     |
|                                                     |                                                        | Adici                                            | onar Documento                                   |                                           |                                 |                     |
|                                                     |                                                        | * Campos de preench                              | nimento obrigatório.                             |                                           |                                 |                     |
|                                                     |                                                        |                                                  |                                                  |                                           |                                 |                     |
| Abaixo encontrar                                    | m-se os documentos que de                              | verão ter seus assinant                          | tes indicados antes (                            | que sejam incluídos                       | ao processo.                    |                     |
| 📄 : v                                               | /isualizar Documento 🔍                                 | : Visualizar Informa                             | ições Gerais 🛛 🧕 :                               | Excluir Document                          | o 🔤: Remover Assir              | ante                |
|                                                     |                                                        | DOCUMENTOS PE                                    | NDENTES DE AS                                    | SINANTES                                  |                                 |                     |
| ipo de Documento                                    |                                                        |                                                  | Data de Do                                       | cumento Origem                            |                                 | Natureza            |
|                                                     |                                                        | Nenhum Docum                                     | ento Pendente de A                               | sinante                                   |                                 |                     |
| ASSINANTES DO DO                                    | CUMENTO *                                              |                                                  |                                                  |                                           |                                 | Adicionar Assinante |
| # Assinante                                         |                                                        |                                                  | Unidad                                           | •                                         |                                 |                     |
|                                                     |                                                        | Nenhum                                           | Assinante Adicionad                              | 0                                         |                                 |                     |
|                                                     |                                                        | Inserir Doc                                      | umento(s) no Proce                               | 550                                       |                                 |                     |

9- Abaixo, encontra-se a opção Natureza do Documento, escolha a opção RESTRITO e na caixa Hipótese Legal que aparece abaixo escolha a opção INFORMAÇÃO PESSOAL RESTRITA (Acesso somente pelos servidores das UG envolvidas na tramitação). Conforme é mostrado abaixo:

| CEFET-MG - SIPAC        | - Sistema Integrado de     | Patrimônio, Administra     | ação e Contratos   | Tempo de Ses         | são: 00:50 MUDAR D       | DE SISTEMA V SAI |
|-------------------------|----------------------------|----------------------------|--------------------|----------------------|--------------------------|------------------|
|                         |                            | c                          | rçamento: 2019     | 🗄 Módulos            | Abrir Chamado            | ■ Portal Admin.  |
| D.                      |                            |                            |                    | 🕞 Alterar senha      | 🚱 Ajuda                  | 🚆 Mesa Virtual   |
| PROTOCOLO > CADA        | STRAR PROCESSO > INF       | FORMAR DOCUMENTO           | s                  |                      |                          |                  |
| •                       |                            |                            | 6                  |                      | -                        |                  |
| •                       |                            |                            |                    |                      |                          | $\mathbf{i}$     |
| Dados Gerais            | Documentos                 | Interessados               | Movimenta          | ção Inicial          | Confirmação              | Comprovante      |
| Neste passo devem ser i | nformados os documentos qu | ue formalizam o processo   | ) (Memorando, Ofi  | cio, Requerimento, e | tc).                     |                  |
| O sistema só permite an | evar documentos com formal | tos de arquivos adotados   | pelo ePING - Pa    | drões de Interope    | rahilidade de Governo    | Eletrônico       |
| o sisteme so permite an |                            |                            |                    | aroes ac interope    |                          | , Electronico.   |
|                         |                            | INFORMA                    | R DOCUMENTO        |                      |                          |                  |
| Tipo do I               | Documento: 🛊 requerimento  | -                          |                    |                      |                          |                  |
| Natureza do             | Documento: * RESTRITO      | _ • •                      |                    |                      |                          |                  |
|                         | Restrito                   | o: cujo teor não deve ser  | do conhecimento    | do público em geral, | sendo acessados apenas   |                  |
|                         | Ø pelas un                 | nidades nas quais são trar | mitados, interessa | los e assinantes.    |                          |                  |
| Hip                     | ótese Legal: * INFORMAÇÃO  | O PESSOAL RESTRITA (A      | cesso somente pel  | os servidores das U( | 3 envolvidas na tramitac | ao) 🔻            |
|                         |                            |                            |                    |                      |                          | 7                |
| Assunto                 | Detalbado:                 |                            |                    |                      |                          |                  |
| Addunto                 | Detamado.                  |                            |                    |                      |                          |                  |
|                         | (1000 caract               | eres (0 digitados)         |                    |                      |                          | 11               |
|                         | (1000 condet               | ieres, o digitatos,        |                    |                      |                          |                  |
| 0                       | heenvacões:                |                            |                    |                      |                          |                  |
| -                       |                            |                            |                    |                      |                          |                  |
|                         | (700 caracte               | res/0 digitados)           |                    |                      |                          | _221             |
| Forma do I              | Documento: * O Escrever [  | Documento O Anexa          | r Documento Digi   | tal                  |                          |                  |
|                         | - 20070707                 | Adicion                    | ar Documento       |                      |                          |                  |
|                         |                            |                            |                    |                      |                          |                  |

10- Na opção Forma do Documento, clique em ANEXAR DOCUMENTO DIGITAL.

| OTOCOLO > CADA                                | STRAR PROCESSO > IN                                  | FORMAR DOCUMENTO                                         | S                                                                     |                                           |            |
|-----------------------------------------------|------------------------------------------------------|----------------------------------------------------------|-----------------------------------------------------------------------|-------------------------------------------|------------|
| 6                                             |                                                      |                                                          | •                                                                     | ٢                                         | $\bigcirc$ |
| Dados Gerais                                  | Documentos                                           | Interessados                                             | Movimentação Inicial                                                  | Confirmação                               | Comprovant |
| te passo devem ser ir<br>stema só permite and | formados os documentos o<br>exar documentos com form | ue formalizam o processo<br>atos de arquivos adotados    | (Memorando, Ofício, Requerime<br>pelo ePING - Padrões de Inte         | nto, etc).<br>roperabilidade de Governo I | letrônico. |
|                                               |                                                      | INFORMA                                                  | R DOCUMENTO                                                           |                                           |            |
| Tipo do E                                     | locumento: * requerimento                            | )                                                        |                                                                       |                                           |            |
| Natureza do I                                 | Documento: * RESTRITO                                | Y                                                        |                                                                       |                                           |            |
|                                               | ⊘ Restri<br>pelas u                                  | to: cujo teor não deve ser<br>nidades nas quais são trar | do conhecimento do público em g<br>nitados, interessados e assinante: | eral, sendo acessados apenas              |            |
| Hip                                           | itese Legal: * INFORMAÇÂ                             | O PESSOAL RESTRITA (A                                    | esso somente pelos servidores d                                       | as UG envolvidas na tramitaçã             | o) 🔻       |
|                                               |                                                      |                                                          |                                                                       |                                           | 1          |
| Assunto                                       | Detalhado:                                           |                                                          |                                                                       |                                           |            |
|                                               |                                                      |                                                          |                                                                       |                                           |            |
|                                               | (1000 carao                                          | teres/0 digitados)                                       |                                                                       |                                           | 1          |
|                                               |                                                      |                                                          |                                                                       |                                           | 1          |
| O                                             | servações:                                           |                                                          |                                                                       |                                           |            |
| Forma do E                                    | (700 caract                                          | eres/0 digitados)                                        | r Documento Digital                                                   |                                           | 1          |
| IEXAR DOCUMENT                                | O DIGITAL                                            |                                                          |                                                                       |                                           |            |
| Data do I                                     | Documento:                                           |                                                          |                                                                       |                                           |            |
| Ic                                            | lentificador:                                        | ?                                                        |                                                                       |                                           |            |
|                                               | Ano:                                                 |                                                          |                                                                       |                                           |            |
| Unidade                                       | de Origem:                                           |                                                          |                                                                       |                                           |            |
|                                               | i i 🗃                                                | BH0 - CEFET-MG (11.00)<br>BH0 - DIRETORIA GERA           | L (11.01)                                                             |                                           |            |
|                                               |                                                      |                                                          |                                                                       |                                           |            |
|                                               |                                                      |                                                          |                                                                       |                                           |            |
|                                               |                                                      |                                                          |                                                                       |                                           |            |
|                                               |                                                      |                                                          |                                                                       |                                           |            |
|                                               |                                                      |                                                          |                                                                       |                                           |            |
|                                               |                                                      |                                                          |                                                                       |                                           |            |
| Data do Re                                    | cebimento: *                                         | • ?                                                      |                                                                       |                                           |            |
| Responsável pelo re                           | cebimento:                                           |                                                          |                                                                       |                                           |            |
|                                               |                                                      |                                                          |                                                                       |                                           |            |

11- As opções Data do Documento e Data de recebimento, será a data de inclusão, ou seja a data do dia. A opção Tipo de Conferência será DOCUMENTO ORIGINAL. Assim, até o momento sua tela estará assim:

|                                                                       | INFORMAR DOCUMENTO                                                                                                    |
|-----------------------------------------------------------------------|----------------------------------------------------------------------------------------------------|
| Tipo do Documento: 🔹 rec                                              | querimento                                                                                                    |
| Natureza do Documento: 🔹 R                                            | ESTRITO T                                                                                                    |
| •                                                                     | Restrito: cujo teor não deve ser do conhecimento do público em geral, sendo acessados apenas<br>pelas unidades nas quais são tramitados, interessados e assinantes. |
| Hipotese Legal: * IF                                                  | VFORMAÇÃO PESSOAL RESTRITA (Acesso somente pelos servidores das UG envolvidas na tramitação) 🔹                                                                      |
| Assunto Detalhado:                                                    |                                                                                                    |
| (1)                                                                   | 000 caracteres/0 digitados)                                                                                                    |
| Observações:                                                          |                                                                                                    |
| (70                                                                   | 00 caracteres/0 digitados)                                                                                                    |
| Forma do Documento: 👻 🔘                                               | Escrever Documento 🔍 Anexar Documento Digital                                                                                                    |
| ANEXAR DOCUMENTO DIGITAL                                              |                                                                                                    |
| Data do Documento: 02<br>Identificador:<br>Ano:<br>Unidade de Origem: | /04/2019 2                                                                                                    |
|                                                                       | (;;;;;;;;;;;;;;;;;;;;;;;;;;;;;;;;;;;;                                                                                                    |
|                                                                       |                                                                                                    |
| Data do Recebimento: 🔺 02                                             | ////2019 [18] ?                                                                                                    |
| Responsavel pelo recebimento:                                         |                                                                                                    |
| npo de Conferencia: • D                                               | Teather Setets Neckur Seteis selectereds (Fermates de Argulues Bermitides)                                                                                          |
| Arquivo Digital: * E                                                  | avonier nuevo reciminan inchetro selecionado (rormatos de Arquivos Permitidos)                                                                                      |
| Para arquivos digitais será n                                         | ecessário informar pelo menos um Assinante do Documento que realizou a conferência deste.                                                                           |
|                                                                       | Adicionar Documento                                                                                                    |
|                                                                       | 🗶 Campos de preenchimento obrigatório.                                                                                                    |

12- Na opção Arquivo Digital, clique no botão ESCOLHER FICHEIRO e procure o documento que deseja anexar ao processo, no nosso caso estamos anexando o requerimento. Após encontra-lo, sua página será atualizada e encontrará assim:

|                               | INFORMAR DOCUMENTO                                                                                                    |
|-------------------------------|----------------------------------------------------------------------------------------------------|
| Tipo do Documento: 🐲          | requerimento                                                                                                    |
| Natureza do Documento: 🕯      | RESTRITO                                                                                                    |
| Hipótese Legal: 🕈             | Restrito: cujo teor não deve ser do conhecimento do público em geral, sendo acessados apenas pelas unidades nas quais são tramitados, interessados e assinantes.  INFORMAÇÃO PESSOAL RESTRITA (Acesso somente pelos servidores das UG envolvidas na tramitação) • |
| Assunto Detalhado:            |                                                                                                    |
|                               | (1000 caracteres/0 digitados)                                                                                                    |
| Observações:                  |                                                                                                    |
|                               | (700 caracteres/0 digitados)                                                                                                    |
| Forma do Documento: 🕷         | Escrever Documento  Anexar Documento Digital                                                                                                    |
| ANEXAR DOCUMENTO DIGITAL      |                                                                                                    |
| Data do Documento:            | 02/04/2019                                                                                                    |
| Identificador:                | 2                                                                                                    |
| Ano:                          |                                                                                                    |
| Unidade de Origemi            | () DH0 - CEFET.MG (11.00)<br>()DH0 - DIRETORIA GERAL (11.01)                                                                                                    |
| Data do Recebimento:          | 02/04/2019 📰 ?                                                                                                    |
| Responsável pelo recebimento: |                                                                                                    |
| Tipo de Conferência:          | DOCUMENTO ORIGINAL                                                                                                    |
| Número de Folhas:             | 1                                                                                                    |
| 🔔 Para arquivos digitais se   | rá necessário informar pelo menos um Assinante do Documento que realizou a conferência deste.                                                                                                    |
|                               |                                                                                                    |

- 13- Assim, clique no botão ADICIONAR DOCUMENTO. Sua página será atualizada, e o documento inserido ficará na parte de DOCUMENTOS PENDENTES DE ASSINANTES.
- 14- Assim, para darmos continuidade deve-se assinar o documento. Clique no botão ADICIONAR ASSINANTE, e escolha a opção MINHA ASSINATURA. Será aberta uma janela, solicitando sua função e senha. A senha solicitada é da identidade única. Conforme as janelas abaixo.

| Data do Recebimento:                                                                                                    |                                                                                                    |                                                                                                    |                                                                            |                                                                                                    |                                                                                                    |
|----------------------------------------------------------------------------------------------------|----------------------------------------------------------------------------------------------------|----------------------------------------------------------------------------------------------------|----------------------------------------------------------------------------|----------------------------------------------------------------------------------------------------|----------------------------------------------------------------------------------------------------|
| Bernerafuel and marking at                                                                                                    | <b>X</b>                                                                                                    |                                                                                                    |                                                                            |                                                                                                    |                                                                                                    |
| Responsavel delo recedimento:                                                                                                    |                                                                                                    |                                                                                                    |                                                                            |                                                                                                    |                                                                                                    |
| Tino de Conferência:                                                                                                    | * SELECIONE                                                                                                    | •                                                                                                    |                                                                            |                                                                                                    |                                                                                                    |
| Annual Disibili                                                                                                    | * Contraction Markum Enhance advanced                                                                                                    | · ·                                                                                                    |                                                                            |                                                                                                    |                                                                                                    |
| Arquivo Digitai:                                                                                                    | Escolner ticheiro Nennum ticheiro selecionad                                                                                                    | o (Formatos de Arquivos Permitio                                                                                                    | 105)                                                                       |                                                                                                    |                                                                                                    |
| Número de Folhas:                                                                                                    | *                                                                                                    |                                                                                                    |                                                                            |                                                                                                    |                                                                                                    |
| 🔔 Para arquivos digitais s                                                                                                    | erá necessário informar pelo menos um Assinan                                                                                                    | te do Documento que realizou a confer                                                                                                    | rência deste.                                                              |                                                                                                    |                                                                                                    |
|                                                                                                    | Adicionar Docu                                                                                                    | mento                                                                                                    |                                                                            |                                                                                                    |                                                                                                    |
|                                                                                                    | * Campos de preenchimento obr                                                                                                    | igatório.                                                                                                    |                                                                            |                                                                                                    | _                                                                                                    |
|                                                                                                    |                                                                                                    |                                                                                                    |                                                                            |                                                                                                    |                                                                                                    |
| _;                                                                                                    |                                                                                                    |                                                                                                    |                                                                            |                                                                                                    |                                                                                                    |
| Abaixo encontram-se os docu                                                                                                    | mentos que deverão ter seus assinantes indicad                                                                                                    | los antes que sejam incluídos ao proces:                                                                                                    | so.                                                                        |                                                                                                    |                                                                                                    |
|                                                                                                    |                                                                                                    |                                                                                                    |                                                                            |                                                                                                    |                                                                                                    |
| 📄: Visualizar Do                                                                                                    | ocumento 🛛 🔍: Visualizar Informações Ger                                                                                                    | ais 🧕 : Excluir Documento 😑 : F                                                                                                    | Remover Assinan                                                            | te                                                                                                    |                                                                                                    |
|                                                                                                    | DOCUMENTOS PENDENTE                                                                                                    | S DE ASSINANTES                                                                                                    |                                                                            |                                                                                                    |                                                                                                    |
| Tine de Deserverte                                                                                                    | Data da Davarrata - Origina                                                                                                    | _                                                                                                    | Network                                                                    | 1                                                                                                    |                                                                                                    |
| Tipo de Documento                                                                                                    | Data de Documento Orige                                                                                                    | m                                                                                                    | Natureza                                                                   |                                                                                                    | -                                                                                                    |
| REQUERIMENTO                                                                                                    | 03/04/2019 NAO                                                                                                    | DEFINIDO                                                                                                    | RESTRITO                                                                   |                                                                                                    | 9                                                                                                    |
| ASSINANTES DO DOCUMENTO                                                                                                    | •                                                                                                    |                                                                                                    |                                                                            | Adicionar/                                                                                                    | Adicionar Assinante                                                                                                    |
|                                                                                                    |                                                                                                    |                                                                                                    |                                                                            | _                                                                                                    |                                                                                                    |
| # Assinante                                                                                                    |                                                                                                    | Unidade                                                                                                    |                                                                            |                                                                                                    | Minha Assinatura                                                                                                    |
|                                                                                                    | Nenhum Assinante                                                                                                    | Adicionado                                                                                                    |                                                                            | 2                                                                                                    | Servidor da Unidade                                                                                                    |
|                                                                                                    |                                                                                                    |                                                                                                    |                                                                            |                                                                                                    | Servidor de Outra Unidade                                                                                                    |
|                                                                                                    | Inserir Documento(s)                                                                                                    | no Processo                                                                                                    |                                                                            |                                                                                                    | Services de Outra Onicade                                                                                                    |
|                                                                                                    |                                                                                                    |                                                                                                    |                                                                            |                                                                                                    | Solicitar Indicação de Assinantes                                                                                                    |
| <b>C</b> 1                                                                                                    |                                                                                                    |                                                                                                    |                                                                            | 22                                                                                                    | Grupo de Assinantes                                                                                                    |
| Após inserir todos os docume                                                                                                    | ntos desejados, prossiga o cadastro do processo                                                                                                    | selecionando a opção "Continuar >>"                                                                                                    |                                                                            |                                                                                                    |                                                                                                    |
|                                                                                                    |                                                                                                    |                                                                                                    |                                                                            |                                                                                                    |                                                                                                    |
|                                                                                                    | Visualizar Documento 🔍: Visualizar Info                                                                                                    | rmações Gerais 🛛 🧕 : Excluir Docum                                                                                                    | nento                                                                      |                                                                                                    |                                                                                                    |
|                                                                                                    |                                                                                                    | NE NO PROCESSO                                                                                                    |                                                                            |                                                                                                    |                                                                                                    |
| Ordem Tipo de Documento                                                                                                    | DOCOMENTOS INSERIDO                                                                                                    | Data de Documento Origem                                                                                                    |                                                                            | Natureza                                                                                                    |                                                                                                    |
|                                                                                                    |                                                                                                    |                                                                                                    |                                                                            |                                                                                                    |                                                                                                    |
|                                                                                                    | Nenhum Document                                                                                                    | to Inserido                                                                                                    |                                                                            |                                                                                                    |                                                                                                    |
|                                                                                                    | << Voltar Cancelar                                                                                                    | Continuar >>                                                                                                    |                                                                            |                                                                                                    |                                                                                                    |
|                                                                                                    |                                                                                                    |                                                                                                    |                                                                            |                                                                                                    |                                                                                                    |
| Data do Recebimento                                                                                                    |                                                                                                    |                                                                                                    |                                                                            |                                                                                                    |                                                                                                    |
| Data do Recebimento<br>Responsável pelo recebimento<br>Tipo de Conferência                                                                                                    |                                                                                                    | ×                                                                                                    |                                                                            |                                                                                                    |                                                                                                    |
| Data do Recebimento<br>Responsável pelo recebimento<br>Tipo de Conferência<br>Arouiyo Dioital                                                                                                    | : * T ?                                                                                                    | •<br>do (Formatos de Arquivos Permiti                                                                                                    | idos)                                                                      |                                                                                                    |                                                                                                    |
| Data do Recebimento<br>Responsável pelo recebimento<br>Tipo de Conferência<br>Arquivo Digital<br>Número de Polhas                                                                                                    | : = I 7<br>: = SELECIONE<br>: = Escolter ficheiro Nenhum ficheiro seleciona                                                                                                    | <ul> <li>(Formatos de Arquivos Permiti</li> </ul>                                                                                                    | idos)                                                                      |                                                                                                    |                                                                                                    |
| Data do Recebimento<br>Responsável pelo recebimento<br>Tipo de Conferência<br>Arquivo Digital<br>Número de Polhas                                                                                                    | I = T T T T T T T T T T T T T T T T T T                                                                                                    | v<br>do (Formatos de Arquivos Permiti                                                                                                    | idos)                                                                      |                                                                                                    |                                                                                                    |
| Data do Recebimento<br>Responsável pelo recebimento<br>Tipo de Conferência<br>Arquivo Digital<br>Número de Polhas<br>Arquivos digitais                                                                                                    |                                                                                                    | v<br>do (Formatos de Arquivos Permiti<br>nte do Documento que realizou a confr                                                                                                    | idos)<br>Prência deste.                                                    |                                                                                                    |                                                                                                    |
| Data do Recebimento<br>Responsável pelo recebimento<br>Tipo de Conferência<br>Arquivo Digital<br>Húmero de Polhas<br>Ar Para arquivos digitais                                                                                                    |                                                                                                    | Formatos de Arquivos Permit     Gocumento que realizou a confe                                                                                                    | idos)<br>trência deste.                                                    |                                                                                                    |                                                                                                    |
| Data do Recebimento<br>Responsável pelo recebimento<br>Tipo de Conferêncio<br>Arquivo Digital<br>Número de Polhas                                                                                                    |                                                                                                    | V     (Formatos de Arquivos Permiti     de     (Formatos de arquivos remiti     de Documento que realizou a confe     unento     mento                                                                                                    | idos)<br>trência deste.                                                    |                                                                                                    |                                                                                                    |
| Data do Recebimento<br>Responsárel pelo recebimento<br>Tipo de Conferiência<br>Arquivo Digital<br>Número de Friñas<br>Arquivos digitals                                                                                                    |                                                                                                    | (Formatos de Arquivos Permiti<br>(Formatos de Arquivos Permiti<br>nete do Documento que realizou a confo<br>umento<br>ocumento                                                                                                    | idos)<br>arência deste.                                                    |                                                                                                    |                                                                                                    |
| Data do Recebimento<br>Responsável pelo recobimento<br>Tipo de Contrañosa<br>Arquivo Diplan<br>Número de Folhas                                                                                                    |                                                                                                    | v     Go     Gromatos de Arquivos Permit      te do Documento que realizou a confe      umento     constance      constance      constan                                                                                                    | idos)<br>trência deste.                                                    |                                                                                                    |                                                                                                    |
| Data da Recebimento<br>Responsável pelo recebimento<br>Tro de Contráricos<br>Arquivo Optata<br>Número de Folhas<br>Marco de Soltas<br>Marco de Soltas<br>Abaiso encontram-se os                                                                                                    |                                                                                                    | (Formatos de Arquivos Permiti<br>de (Formatos de Arquivos Permiti<br>nte do Documento que realizou a confe<br>umento ]<br>ocumento<br>uumento ]<br>uumento ]                                                                                                    | idos)<br>arência deste.                                                    |                                                                                                    |                                                                                                    |
| Data do Recebimento<br>Responsável polo recebimento<br>Tipo de Conferência<br>Arquivo Dipúla<br>Número de Folhas<br>Mareo de Folhas<br>Aravas polos de de de de de de de de de de<br>de de de de de de de de de de de de de d                                                                                                    |                                                                                                    |                                                                                                    | idos)<br>trência deste.                                                    |                                                                                                    |                                                                                                    |
| Data da Recebimento<br>Responsável pelo recotimento<br>Tro de Conferência<br>Arquivo Digital<br>Número de Folhas<br>Interno de Folhas<br>Abaixo encontram-se os<br>Interno de Sectores de Sectores<br>Interno de Sectores de Sectores<br>Interno de Sectores de Sectores<br>Interno de Sectores de Sectores de Sectores de Sectores<br>Interno de Sectores de Sectores de Sectores de Sectores<br>Interno de Sectores de Sectores de Secto                                                                                                    |                                                                                                    | de (Formatos de Arquivos Permit<br>nte do Documento que realizou a confe<br>umento<br>socialmento<br>socialmento<br>uniterito                                                                                                    | idos)<br>rência deste.                                                     | ste                                                                                                    |                                                                                                    |
| Data do Recebimento<br>Responsável poir recebimento<br>Tipo de Confriences<br>Arquivo Dipúte<br>Marero de Folhas<br>Arquivo Soptas<br>Para arquivos dipitas<br>Abaios encontram-se os<br>Di Visualiz.                                                                                                    |                                                                                                    | (Formatos de Arquivos Permit<br>inte do Documento que realizou a confe<br>umento       (Comento de la confectiona de la confectiona de la                                                                                                    | idos)<br>arância deste.                                                    | ite                                                                                                    |                                                                                                    |
| Data do Recebimento Responsável pelo recobimento Figo de Contrañosa Arquivo Digital Número de Folhas Minero de Folhas Minero                                                                                                    |                                                                                                    | doj (Formatos de Arquivos Permit<br>nte do Documento que realizou a confe<br>umento )<br>umento )<br>umento /<br>Cancelar                                                                                                    | idos)<br>arência deste.                                                    | tte                                                                                                    |                                                                                                    |
| Data da Recebimento<br>Responsável poir encebimento<br>Arquivo Opidal<br>Número da Falhas<br>Arquivo Opidal<br>Número da Falhas<br>Arquivo Siglais<br>Abaixo encontram-se os<br>Cristiano de Contram-se os<br>Cristiano de Contram-se os<br>Contramas de Contram-se os<br>Contramas de Contramas de Contramas d                                                                                                    |                                                                                                    | (Formatos de Arquivos Permiti<br>nte do Documento que realizou a confe<br>umento<br>constante<br>comento<br>UMENTO<br>Cenediar<br>Z                                                                                                    | rência deste.                                                              | Ite                                                                                                    |                                                                                                    |
| Data do Recebimento Responsável pelo recebimento Try de Conferência Arquivo Dipálio Número de Folhas Mimero de Folhas Arquivo Solgitais Arquivo Solgitais Ar                                                                                                    |                                                                                                    | (Formatos de Arquivos Permit<br>de do Documento que realizou a confe<br>umento :<br>unestano<br>unestano                                                                                                    | idos)<br>arência deste.<br>X<br>ver Assinar<br>Natureza<br>RESTRITO        | nte -                                                                                                    |                                                                                                    |
| Data do Recebimento<br>Responsável pelo recobimento<br>Tip de Conferência<br>Arquivo Digital<br>Número de Folhas<br>Arquivos digital<br>Arquivos digital<br>Arquivos digital<br>Abaixo encontram-se os<br>Digital de Conferencia<br>Abaixo encontram-se os<br>Digital de Conferencia<br>Digital de Conferencia<br>Abaixo encontram-se os<br>Digital de Conferencia<br>Abaixo encontram-se os<br>Digital de Conferencia<br>Abaixo encontram-se os                                                                                                    | I - SELECIOIE<br>Estolar television<br>are increasion informar pelo menos um Assina<br>area increasion informar pelo menos um Assina<br>Adicionar Dec<br>Adicionar Dec<br>Assinatura de D<br>Assinatura de D<br>Assinatura de D<br>Assinatura de D<br>Assinatura de D<br>Confirmar ( d)<br>Fanda - SELECIONE<br>Senta - Confirmar ( d)<br>Fanda - SELECIONE<br>Senta - SELECIONE<br>SELECIONE<br>SELECIO |                                                                                                    | idos)<br>ordnoa deste.<br>X<br>Ver Aesimar<br>Restruto                     | tte                                                                                                    |                                                                                                    |
| Data da Racebimento<br>Responsável polo recebimento<br>Tipo de Conferência<br>Arquivo Dipúla<br>Mimero de Tolhas<br>Arquivo Supital<br>Abaixo encontram-se os<br>De Visualize<br>Tipo de Documento<br>Sisti Antartes do Do Contral<br>A Asanate                                                                                                    |                                                                                                    | (Formatas de Arquives Permit<br>de) (Formatas de Arquives Permit<br>inte do Documento que realizou a confe<br>umento a<br>comento<br>umento a<br>umento a                                               | idos)<br>prência deste.<br>X<br>Ver Assinan<br>Retureza                    | tte<br>Addicioner Assim                                                                                                    | Addecover Avasimante                                                                                                    |
| Data do Recebimento<br>Responsável pelo recobimento<br>Tipo de Contreñecia<br>Anquio Dipúlar<br>Manero de Folhas<br>Anguio Dipúlar<br>Abaios encontram-se os<br>Contre de Contram-se os<br>Contre de Contram-se os<br>Contram-se os<br>Con                                              |                                                                                                    | d) (Formatos de Arquivos Permit<br>nte do Documento que realizou a confo<br>umento )<br>umento )<br>Cancelar<br>2<br>Cancelar                                                                                                    | idos)<br>idos)<br>ver Asimas<br>Resruto<br>Resruto<br>001                  | tte<br>Addicions A colo                                                                                                    | تو<br>سیم<br>Minha Assinante                                                                                                    |
| Data da Racebimento<br>Responsável poir recebimento<br>Tipo de Confreência<br>Arquivo Dipúta<br>Manero de Folhas<br>Arquivo Dipúta<br>Abaioa encontrarm-se os<br>Abaioa encontrarm-se os<br>Dipúta do Documento<br>REGUERDARTITO<br>ASSTRANTES DO DOCUMEI<br>Asianatia<br>1 POLIANA GOMES SABINO (2412/4)                                                                                                    | • - SELECIOIE     • - SELECIOIE     • -                                                                                                    |                                                                                                    | idos)<br>refecto deste.<br>Restructores<br>Restructores<br>801             | nte<br>Addidonse A color                                                                                                    | Afdcoard Assinatura<br>Minha Assinatura                                                                                                    |
| Data do Recebimento<br>Responsável pelo recebimento<br>Try de Conferência<br>Arquivo Digital<br>Mimero de Palhas<br>Mimero de Palhas<br>Arquivo Edital<br>Para arquivos digitalis<br>Albaico encontram-se os<br>Digital Visualize<br>Tryo de Documento<br>Concumento<br>RESURDINIDE/TO<br>ARSURDINIDE/TO<br>ARSURDINISE/TO<br>ARSURDINISE/TO<br>ARS |                                                                                                    | (Formatos de Arquivos Permit<br>de) (Formatos de Arquivos Permit<br>net do Documento que realizou a confe<br>umento)<br>umento<br>comento<br>come   | idus)<br>infinos deste.                                                    | ste                                                                                                    |                                                                                                    |
| Data da Recelimento<br>Responsável poir exectimento<br>Arquivo Digital<br>Namero da Folhas<br>Arquivo Digital<br>Arquivo Digital<br>Arquivo Digital<br>Arquivo Digital<br>Arquivo Digital<br>Arquivo Digital<br>Arquivo Digital<br>Abaixo encontram-se or<br>Digital Digital<br>Abaixo encontram-se or<br>Digital Digital Digital<br>Abaixo encontram-se or<br>Digital Digital Digital<br>Abaixo encontram-se or<br>Digital Digital Digital Digital<br>Abaixo encontram-se or<br>Digital Digital D                                                                                                    |                                                                                                    | (Formatos de Arquivos Permiti<br>tet do Documento que realizou a confe<br>umento<br>comento<br>comento<br>concento<br>conce                                         | idus)<br>refecia deste.<br>Ratimera<br>RESTRITO                            | He<br>Addicionse A color                                                                                                    | Minha Assinatura<br>Servitor da Utitade<br>Servitor de Outra Unidade                                                                                                    |
| Data da Racebimento<br>Responsável pelo recebimento<br>Tapo de Conferéncia<br>Arquivo Digués<br>Minnero de Folhas<br>Arquivo Edital<br>Aran arquivos deglasis<br>Abasco encontram-se os<br>Di Visualta<br>Una de Documento<br>Casti Antarte Bo o Do Cutiera<br>Antaria<br>Antaria<br>Di PollaNa GOMES SABINO (241274)                                                                                                    |                                                                                                    |                                                                                                    | idos)<br>idos)<br>ver Assimar<br>ResTRITO<br>01                            | nte<br>Addicionar A vicin                                                                                                    | Minha Assinantra<br>Servidor da Unidade<br>Servidor da Unidade                                                                                                    |
| Data da Recelhumento<br>Responsável pela recelhumento<br>Anguio Opidal<br>Namero da Falhas<br>Anguio Opidal<br>Para anguios dipidal<br>Aduato encontram-se os<br>Calendo de Contram-se os<br>Calendo de Contram-se os<br>Calend                                                                                                    |                                                                                                    |                                                                                                    | idos)<br>refecto deste.<br>(X)<br>Ver Assimar<br>RESTRITO<br>01)           | ite                                                                                                    | Alcohar Asianato<br>Matchar Asianato<br>Matchar Asianato<br>Servidor da Unidade<br>Servidor da Unidade<br>Servidor da Unidade<br>Servidor da Unidade                                                                                                    |
| Data da Racebimento<br>Responsável polo recebimento<br>Tipo de Conferência<br>Arquivo Dipúla<br>Manero da Folhas<br>Arquivo Dipúla<br>Abaios encontram-se os<br>De Vesualize<br>Tipo de Documento<br>Sa STIANTES Do DO CUMEI<br>A Anamáte<br>1 POLIANA GOMES SABINO (241274)<br>Ados inserrir todos os docum                                                                                                    |                                                                                                    | (Formatos de Arquivos Permitt     de)     (Formatos de Arquivos Permitt     de Occumento que resilizou a confu umento     unesto     comento     unesto     comento     comento     c                                                                                                    | idos)<br>idos)<br>ver Assiman<br>Naturea<br>RESTRITO                       | Addionar Actin                                                                                                    | Ariconar Assimute<br>Minha Assimute<br>Servitor da Unidade<br>Solicitar Indicação de Assimutes<br>Grupo de Assimutes                                                                                                    |
| Data da Recebimento<br>Responsável poir exectimento<br>Regionador poir exectimento<br>Ramero da Falhas<br>Anguiro Objeta<br>Ramero da Falhas<br>Abrico ancontram-se os<br>Contram-se os<br>Recurrentemento<br>Recurrentemento<br>Recurrentemento<br>Recurrentemento<br>Recurrentemento<br>Recurrentemento<br>Assa Inactar es do Do currer<br>Ansanate<br>Recurrentemento<br>Assa Inactar es do Do currer<br>Ansanate                                                                                                    |                                                                                                    | (Formatos de Arquivos Permiti-<br>nte do Decumento que realizou a confe<br>umento<br>comento<br>comento | idos)<br>refenca deste.<br>Ver Assimas<br>Restrutto<br>ogy<br>ogy<br>mento | tte                                                                                                    | Territor da Unidade<br>Servidor da Unidade<br>Servidor da Unidade<br>Servidor da Outra Unidade<br>Servidor de Assinantes<br>Grupo de Assinantes                                                                                                    |
| Data da Racebimento<br>Responsável pois recebimento<br>Tipo de Confreido<br>Arquio Digutas<br>Manero de Folhas<br>Arquio Digutas<br>Arquio Digutas<br>Abaso encontrarm-se os<br>U Visualiza<br>Pois de Documento<br>REGUERRANTO<br>ASSINANTOS DO DO CUMEI<br>Astanatio<br>PIOLANA GOMES SARINO (241274)                                                                                                    |                                                                                                    |                                                                                                    | idras)                                                                     | Additionar Andia                                                                                                    | Alcionar Atsinante Minha Atsinante Minha Assinatura Servitor da Unidade Servitor da Cuita Unidade Servitor da Assinatura Servitor da Assinatura                                                                                                    |
| Data da Racebimento Responsável pelo recelemento Tryo de Contraénos Arquioo Dipúl Ramero da Folhas Arquios deplatis Arquios deplatis Arquios deplatis Abaso encentram-se os City Usualte Tryo de Documento As Stanartes o D D o Cutare Aguis nartes o D D o Cutare Apúla inserrir todos os documento City Tryo de Documento City Tryo de Documento                                                                                                    |                                                                                                    | (Formatos de Arquivos Permiti<br>de) (Formatos de Arquivos Permiti<br>metados<br>comento<br>unestados<br>outerario<br>comento<br>comento | idos)<br>refecto deste.<br>ver Assinan<br>Restricto<br>80)<br>en<br>mento  | nte<br>Reficience A colo<br>22<br>23<br>23<br>23<br>24<br>24<br>24<br>24<br>24<br>24<br>24<br>24<br>24<br>24<br>24<br>24<br>24 | Territoria de la senante<br>Solicitar Indicado Solicitar Indicado<br>Solicitar Indicado Solicitar Indicado<br>Solicitar Indicado do Assinantes<br>Solicitar Indicado do Assinantes                                                                                                    |
| Data da Racedimento<br>Responsável pelo recelemento<br>Tipo de Confriendo<br>Arquio Digital<br>Mamero de Folhas<br>Arquio digital<br>Reservação<br>Abásio encontram-se or<br>Origina de Documento<br>Documento<br>Resurremento<br>Resurremento<br>Assistantes o Di Di ocumento<br>Assistantes o Di Di ocumento<br>Assistantes o Di Di ocumento<br>Contemi Tipo de Documento                                                                                                    |                                                                                                    |                                                                                                    | idus)                                                                      | Addiciona Avela                                                                                                    | Minha Assinante<br>Minha Assinantura<br>Servitor da Unidade<br>Servitor do Outra Unidade<br>Servitor do Outra Unidade<br>Servitor do Outra Unidade<br>Solicitar Indicação do Assinantes<br>Grapo de Assinantes                                                                                                    |
| Data da Racebimento<br>Responsável pois recelhimento<br>Rúmero da Folhas<br>Minnero da Folhas<br>Minnero da Folhas<br>Arquio Digital<br>Abacio encontram-se os<br>Cita da Contram-se os<br>Cita da Contr                                                                                                    |                                                                                                    | (Formatos de Arquivos Permit      (Formatos de Arquivos Permit      tet do Documento que resilizou a confu umento      unesto      tet do Documento      (CAR (11.013))      (D Processo      to decionando a opçio "Continuar >>      to decionando a opçio "Continuar >>      to do Paocesso      Data de Documento      Dida de Documento      Dida de      Dida de      Dida de      Dida de      Dida de      Dida de      Dida      Dida                                                                                                    | idos)<br>idos<br>ver Assimar<br>Restricto<br>en<br>ento                    | Addictors a Action                                                                                                    | Adicionar Assinante<br>Minha Assinante<br>Servidor de Unidade<br>Solicitar Indicação de Assinantes<br>Grupo de Assinantes                                                                                                    |
| Data da Recelhumento<br>Responsável pela recelhumento<br>Raquio Opidal<br>Namero da Falhas<br>Aquio Opidal<br>Ramero da Falhas<br>Aquio Opidal<br>Adviso encontram-se os<br>Calendo da Calendo da Calendo<br>Sas En Antres Do Do curses<br>Assistante<br>Pocularia Gomes S ARINNO (24112/4)<br>Asistando<br>Pocularia Gomes S ARINNO (24112/4)                                                                                                    |                                                                                                    |                                                                                                    | idus)                                                                      | ste                                                                                                    | Image: Image: |
| Data da Racebimento<br>Responsável pois recelhimento<br>Rúmero da Folhas<br>Arquivo Egidas<br>Arquivo Egidas<br>Arquivo Egidas<br>Abaico encontrarm-se os<br>In Visualiza<br>Abaico encontrarm-se os<br>In Visualiza<br>Abaico encontrarm-se os<br>In Visualiza<br>Abaico encontrarm-se os<br>In Visualiza<br>Abaico encontrarm-se os<br>In Visualiza<br>Abaico encontrarm-se os<br>In Visualiza<br>Abaico encontrarm-se os<br>In Visualiza<br>Abaico encontrarm-se os<br>In Visualiza<br>Abaico encontrarm-se os<br>In Visualiza<br>Abaico encontrarm-se os<br>In Visualiza<br>Abaico encontrarm-se os<br>In Visualiza<br>Abaico encontrarm-se os<br>In Visualiza<br>Abaico encontrarm-se os<br>In Visualiza<br>Abaico encontrarm-se os<br>Internetional<br>Abaico encontrarm-se os<br>Internetional<br>Abaico en                                                                            |                                                                                                    | (Formatos de Arquivos Permiti      (Formatos de Arquivos Permiti      (Formatos de Arquivos Permiti      (Formatos de Arquivos Permiti      (Formatos de Arquivos Permiti      (Formatos de Arquivos Permiti      (Formatos de Arquivos Permiti      (Formatos de Arquivos Permiti     (Formatos de Arquivos Permiti     (Formatos de Arquivos Permiti     (Formatos de Arquivos Permiti     (Formatos de Arquivos Permiti     (Formatos de Arquivos Permiti     (Formatos de Arquivos Permiti     (Formatos de Arquivos Permiti     (Formatos de Arquivos Permiti     (Formatos de Arquivos Permiti     (Formatos de Arquivos Permiti     (Formatos de Arquivos Permiti     (Formatos de Arquivos Permiti     (Formatos de Arquivos Permiti     (Formatos Permiti     (Formatos Permiti     (Formatos Permiti     (Formatos Permiti     (Formatos Permiti     (Formatos Permiti     (Formatos Permiti     (Formatos Permiti     (Formatos Permiti     (Formatos Permiti     (Formatos Permiti     (Formatos Permiti     (Formatos Permitia Permitia)                                                                                                    | idros)                                                                     | Adicionar Actin                                                                                                    | Addeonar Assimute<br>Minha Assimute<br>Servitor de Outa Unidade<br>Servitor de Assimutes<br>Grupo de Assimutes                                                                                                    |

## 15- Após assinar o documento, sua tela ficará assim:

| 📄 : Visualizar Documento 🛛 🔍                       | : Visualizar Informaçõe     | es Gerais 🛛 🧕 : Excluir Doc  | umento 🛛 🤤: Ren          | nover Assinante                |       |  |  |
|----------------------------------------------------|-----------------------------|------------------------------|--------------------------|--------------------------------|-------|--|--|
| Documentos Pendentes de Assinantes                 |                             |                              |                          |                                |       |  |  |
| Tipo de Documento                                  | Data de Documento           | Origem                       |                          | Natureza                       |       |  |  |
| S REQUERIMENTO                                     | 03/04/2019                  | NÃO DEFINIDO                 |                          | RESTRITO 📄 🔍                   | 0     |  |  |
| Assinantes do Documento 🔹                          |                             |                              |                          | Adicionar Assi                 | nante |  |  |
| # Assinante                                        |                             |                              | Unidade                  |                                |       |  |  |
| 1                                                  |                             | Assinado                     | , ,                      |                                | 0     |  |  |
|                                                    | Inserir Docum               | ento(s) no Processo          |                          |                                |       |  |  |
|                                                    |                             |                              |                          |                                |       |  |  |
| Após inserir todos os documentos desejados,        | prossiga o cadastro do pi   | rocesso selecionando a opção | "Continuar >>"           |                                |       |  |  |
| 📄: Visualizar Doo                                  | cumento 🔍: Visualiza        | ır Informações Gerais 🛛 🧕    | : Excluir Documer        | nto                            |       |  |  |
|                                                    | DOCUMENTOS INS              | ERIDOS NO PROCESSO           |                          |                                |       |  |  |
| Ordem Tipo de Documento                            |                             | Data de Documen              | to Origem                | Natureza                       |       |  |  |
|                                                    | Nenhum Do                   | cumento Inserido             |                          |                                |       |  |  |
|                                                    | << Voltar Can               | celar Continuar >>           |                          |                                |       |  |  |
|                                                    | Pro                         | otocolo                      |                          |                                |       |  |  |
| SIDAC   Secretaria de Gevernanca da Infermação - ( | 21) 2219-7000   Convright ( | 2005-2019 - CEEET-MG - um-s  | ia-200-04 ditis sai safi | atma brinst4 - v4 42 11cafat29 |       |  |  |

16- Assim, nesse momento é hora de adicionar os demais documentos. Abaixo é apresentada a lista dos demais documentos a serem adicionados. Para adiciona-los siga os Passos de nº 8 ao 13 novamente, alterando somente o tipo de Documento para o tipo desejado conforme a lista.

| Ordem | Tipo De Documento A Ser Adicionado No Sipac                            |
|-------|------------------------------------------------------------------------|
| 2     | NADA CONSTA                                                            |
| 3     | CERTIDÃO DE TEMPO DE CONTRIBUIÇÃO, caso tenha averbado tempo anterior. |
| 4     | CARTEIRA DE IDENTIDADE                                                 |
| 5     | CPF                                                                    |
| 6     | TÍTULO DE ELEITOR                                                      |
| 7     | CERTIDÃO DE NASCIMENTO, Se Solteiro, OU CASAMENTO                      |
| 8     | DIPLOMA DA ÚLTIMA TITULAÇÃO                                            |
| 9     | ÚLTIMO CONTRA CHEQUE                                                   |
| 10    | ÚLTIMA DECLARAÇÃO DE IMPOSTO DE RENDA                                  |
| 11    | Se DOCENTE: PORTARIA DE CONCESSÃO DE RSC, Caso Receba                  |

17- Após a inclusão dos demais documentos, sua tela deverá estar assim:

| Abaixo encontram-se os documentos que deverão ter seus assin    | antes indicados antes que | sejam incluídos ao process | ю.             |         |          |      |
|-----------------------------------------------------------------|---------------------------|----------------------------|----------------|---------|----------|------|
| 📄: Visualizar Documento 🛛 🔍: Visualizar Inform                  | mações Gerais 🛛 🔞 : Ex    | cluir Documento 🛛 🤤 : R    | emover Assinan | te      |          |      |
| Documentos                                                      | Pendentes de Assi         | NANTES                     |                |         |          |      |
| Tipo de Documento                                               | Data de Documento         | Origem                     | Natureza       |         |          |      |
| S REQUERIMENTO                                                  | 03/04/2019                | NÃO DEFINIDO               | RESTRITO       |         | 0        | 0    |
| NADA CONSTA                                                     |                           | NÃO DEFINIDO               | RESTRITO       |         | Q        | 0    |
| S CERTIDÃO DE TEMPO DE CONTRIBUIÇÃO                             | 03/04/2019                | NÃO DEFINIDO               | RESTRITO       |         | 0        | 0    |
| S CARTEIRA DE IDENTIDADE (CÓPIA)                                | 03/04/2019                | NÃO DEFINIDO               | RESTRITO       |         | 0        | 0    |
| S CPF                                                           | 03/04/2019                | NÃO DEFINIDO               | RESTRITO       |         | 0        | 0    |
| N TÍTULO DE ELEITOR                                             | 03/04/2019                | NÃO DEFINIDO               | RESTRITO       |         | 0        | 0    |
| S CERTIDÃO DE NASCIMENTO                                        | 03/04/2019                | NÃO DEFINIDO               | RESTRITO       |         | 0        | 0    |
| S DIPLOMA                                                       | 03/04/2019                | NÃO DEFINIDO               | RESTRITO       |         | 0        | 0    |
| S CONTRA-CHEQUE                                                 | 03/04/2019                | NÃO DEFINIDO               | RESTRITO       |         | 0        | 0    |
| NO DECLARAÇÃO DE IMPOSTO DE RENDA                               | 03/04/2019                | NÃO DEFINIDO               | RESTRITO       |         | 0        | 0    |
| S PORTARIA                                                      | 03/04/2019                | NÃO DEFINIDO               | RESTRITO       |         | 0        | 0    |
| Assinantes do Documento 🔹                                       |                           |                            |                | Adicion | ar Assir | ante |
| # Assinante                                                     |                           | Unidade                    |                |         |          |      |
| 1                                                               |                           | Assinado                   |                |         |          | 0    |
| Inserir D                                                       | ocumento(s) no Processo   |                            |                |         |          |      |
|                                                                 |                           | 2                          |                |         |          |      |
| Após inserir todos os documentos desejados, prossiga o cadastro | o do processo selecionand | o a opção "Continuar >>"   |                |         |          |      |
| 📄: Visualizar Documento 🔍: Vis                                  | ualizar Informações Ge    | rais 🧕: Excluir Docum      | nento          |         |          |      |
| Documentos                                                      | s Inseridos no Proc       | ESSO                       |                |         |          |      |
| Ordem Tipo de Documento                                         | Data de                   | Documento Origem           |                | Nati    | ireza    |      |
| Nenhu                                                           | im Documento Inserido     |                            |                |         |          |      |
| << Voltar                                                       | Cancelar Continuar >      |                            |                |         |          |      |

**18-** Para finalizar a inclusão dos documentos, clique no botão INSERIR DOCUMENTO(S) NO PROCESSO. E logo abaixo, clique no botão CONTINUAR.

**19-** Na próxima tela, deverá ser inserido o interessado do processo que será o próprio servidor. Assim, na caixa Servidor, informe seu nome e depois clique no botão INSERIR.

|                                      |                                                         | Orçamento:                                                                                                    | : 2019                   | 🗄 Módulos             | Abrir Chamado | E Portal Admin.  |
|--------------------------------------|---------------------------------------------------------|----------------------------------------------------------------------------------------------------|--------------------------|-----------------------|---------------|------------------|
|                                      |                                                         |                                                                                                    |                          | 🕞 Alterar senha       | 🚯 Ajuda       | 🚆 Mesa Virtual   |
| ROTOCOLO > CADA                      | ASTRAR PROCESSO > IN                                    | FORMAR INTERESSADOS NO P                                                                                                    | ROCES                    | 50                    |               |                  |
|                                      |                                                         |                                                                                                    |                          |                       |               |                  |
| 1) . Interessade                     | adicionado com sucesso                                  |                                                                                                    |                          |                       |               |                  |
| ~                                    |                                                         |                                                                                                    |                          |                       |               |                  |
| •                                    |                                                         |                                                                                                    | <b>C</b> 1               |                       | -             |                  |
|                                      | =                                                       |                                                                                                    |                          | P                     |               | $\odot$          |
| Dados Gerais                         | Documentos                                              | Interessados Mo                                                                                                    | vimenta                  | ção Inicial           | Confirmação   | Comprovante      |
|                                      |                                                         |                                                                                                    |                          |                       |               |                  |
| iste passo devem ser                 | informados os interessados r                            | neste processo. Os interessados pod                                                                                                    | dem ser                  | das seguintes categ   | orias:        |                  |
| <ul> <li>Servidor: Servid</li> </ul> | lores da Universidade, onde                             | serão identificados pela matrícula S                                                                                                    | IAPE (Se                 | em o dígito verificad | or);          |                  |
| Credor: Pessoas                      | físicas ou Jurídicas que são                            | interessados em processos de comp                                                                                                    | pra, paga                | mento, por exempl     | 0;            |                  |
| Unidade: Uma u                       | inidade da instituição;<br>Externo, ároãos internaciona | is ou qualquer outro interessado qu                                                                                                    |                          | adeque aos citado     | a acima       |                  |
| de lessels te des ce let             |                                                         |                                                                                                    |                          |                       |               |                  |
| os inserir todos os int              | eressados desejados, prossi                             | ga o cadastro do processo seleciona                                                                                                    | indo a op                | oçao "Continuar >     | >             |                  |
|                                      |                                                         | DADOS DO INTERESSADO A                                                                                                    | SEP 1                    | NSERTDO               |               |                  |
|                                      | Catego                                                  | ria:  Sanuidor  Aluno  C                                                                                                    | redor (                  | Unidada 🔘 Out         | 705           |                  |
|                                      | cutego                                                  |                                                                                                    | ieuoi (                  |                       | 104           |                  |
| SERVIDO                              | R                                                       |                                                                                                    |                          |                       |               |                  |
|                                      | Servidor: *                                             |                                                                                                    |                          |                       |               |                  |
| Notifica                             | ar Interessado: 🔹 🛞 Sim                                 | Não                                                                                                    |                          |                       |               |                  |
|                                      | E-mail: *                                               |                                                                                                    |                          |                       |               |                  |
|                                      | c-main w                                                |                                                                                                    |                          |                       |               |                  |
|                                      |                                                         | Incess                                                                                                    |                          |                       |               |                  |
|                                      |                                                         | * Campos de presochimento obriga                                                                                                    | atório.                  |                       |               |                  |
|                                      |                                                         | * Campos de preenchimento obriga                                                                                                    | atório.                  |                       |               |                  |
|                                      |                                                         | * Campos de preenchimento obriga                                                                                                    | atório.                  |                       |               |                  |
|                                      |                                                         | Inserir<br>* Campos de preenchimento obriga<br>: Excluir Inter                                                                                                    | atório.<br>ressado       |                       |               |                  |
| _                                    |                                                         | * Campos de preenchimento obriga<br>: Excluir Inter-<br>INTERESSADOS INSERIDOS N                                                                                      | essado<br>O Proc         | cesso (1)             | _             | _                |
| Identificad                          | lor Nome                                                | Inseri<br>* Campos de preenchimento obriga<br>::::::::::::::::::::::::::::::::::                                                                                      | essado<br>o Proc<br>mail | cesso (1)             | _             | Тіро             |
| Identificad                          | for Nome                                                | Inserir<br>* Campos de preenchimento obriga<br>: Excluir Intern<br>INTERESSADOS INSERIDOS N<br>E                                                                      | essado<br>o Proc<br>mail | cesso (1)             | -             | Tipo<br>Servidor |
| Identificad                          | for Nome                                                | Campos de prenchimento obriga     Campos de prenchimento obriga     Campos de prenchimento obriga     Campos de prenchimento obriga     Campos de prenchimento obriga | essado<br>o Proc<br>mail | cesso (1)             | -             | Tipo<br>Servidor |

**20-** Conforme mostrado na imagem acima, clique no botão CONTINUAR. Sua tela será atualizada e será direcionada para a parte de Movimentação Inicial, onde deverá ser informado o local que será enviado o processo. Dessa forma, na parte Destino, clique na opção OUTRA UNIDADE, conforme indicado pela seta vermelha.

| FET-MG - SIPAC         | - Sistema Integ                    | grado de Patrimônio, Admin     | istração e Contratos           | Tempo de S         | essão: 01:00 MUDAR [      | DE SISTEMA ¥ S        |
|------------------------|------------------------------------|--------------------------------|--------------------------------|--------------------|---------------------------|-----------------------|
|                        |                                    |                                | Orçamento: 2019                | 🖀 Módulos          | Abrir Chamado             | ■ Portal Admin.       |
|                        |                                    |                                |                                | 😋 Alterar senha    | Ajuda                     | 🚆 Mesa Virtual        |
| PROTOCOLO > CADA       | STRAR PROCESS                      | o > Movimentação Ini           | CIAL DO PROCESS                | o                  |                           |                       |
| •                      |                                    |                                | -                              |                    |                           |                       |
| •                      |                                    |                                |                                |                    |                           |                       |
| Dados Gerais           | Documento                          | s Interessados                 | Movimenta                      | ção Inicial        | Confirmação               | Comprovante           |
| esse passo devem ser i | nformados os dado                  | s da movimentação inicial do p | processo.                      |                    |                           |                       |
|                        |                                    |                                |                                |                    |                           |                       |
|                        |                                    |                                |                                |                    |                           |                       |
|                        |                                    | DADOS                          | <b>da Μονιμεητα</b> ς <i>Ά</i> | 10                 |                           |                       |
| Dati<br>Unidade (      | a de Envío: 03/0<br>de Origem: BH0 | + DIVISÃO DE APOSENTADOR       | 14 E PENSÃO (11.01.)           | 39 01 02 02)       |                           |                       |
| onidade                | Destino: *                         | Sequir Eluxo Outra Unida       | ade                            |                    |                           |                       |
|                        |                                    |                                |                                |                    |                           |                       |
|                        |                                    |                                | 0.00                           | visualizar Fluxe   |                           |                       |
|                        |                                    | LUXOS ENCONTRADOS              |                                |                    |                           |                       |
|                        | *                                  | Descrição                      |                                |                    | -                         |                       |
|                        |                                    |                                | Nennum Huxo                    | Encontrado para o  | Processo.                 |                       |
|                        | 1                                  | Processos que seguem um f      | luxo definido terão su         | as tramitações pré | -definidas e só poderão s | eguir outros destinos |
|                        |                                    |                                | Solicitada anteriorine         |                    |                           |                       |
|                        |                                    | Dados                          | COMPLEMENTARE                  | s                  |                           |                       |
| Tempo de Pe            | rmanência:                         | (Em Dias) ?                    |                                |                    |                           |                       |
|                        | Urgente: 🔘                         | Sim 🖲 Não                      |                                |                    |                           |                       |
|                        |                                    |                                |                                |                    |                           |                       |
| Ob                     | oservações:                        |                                |                                |                    |                           |                       |
|                        |                                    |                                |                                |                    |                           |                       |
|                        |                                    |                                |                                |                    |                           |                       |

21- Será aberta uma caixa de Unidade de Destino, conforme indicado abaixo:

| Orçamente; 2012       Im Medulos       Abric Chamado       Im Portal Admin.         CROTOCOLO > CADASTRAR PROCESSO > MOVIMENTAÇÃO INICIAL DO PROCESSO       Image: Contract of the contract of the contract of t                                                                                                    | EFET-MG - SIPAC            | - Sistema Integrado de Pa | atrimônio, Adminis     | tração e Contratos | Tempo de S        | essão: 00:57 MUDAR I | DE SISTEMA 🔻 SA                                      |
|----------------------------------------------------------------------------------------------------|----------------------------|---------------------------|------------------------|--------------------|-------------------|----------------------|------------------------------------------------------|
| Contraction   Instruction   Instruction </th <th></th> <th></th> <th></th> <th>Orçamento: 2019</th> <th>🗄 Módulos</th> <th>Abrir Chamado</th> <th>■ Portal Admin.</th>                                                                                                    |                            |                           |                        | Orçamento: 2019    | 🗄 Módulos         | Abrir Chamado        | ■ Portal Admin.                                      |
| RETECCIO > CADASTRAR PROCESSO > MOVINENTAÇÃO INICIAL DO PROCESSO<br>Desense passo devem ser informados os dados da movimentação inicial do processo.<br>ENCONTRETACIÓN<br>Dato de Envire: 0.3/04/3019<br>Unidade de Organi: BHO - CUVISÃO DE APOSENTADORIA E PENSÃO (11.01.39, 01.02.02)<br>Destino: • Seguir Fluxo • Outra Unidade ?<br>Unidade de Destino: •<br>BHO - CEPETAKO (11.09)<br>Unidade de Destino: •<br>BHO - CEPETAKO (11.09)<br>Unidade de Destino: •<br>Unidade de Destino: •<br>Unidade de Destin |                            |                           |                        |                    | Car Alterar senha | 🚯 Ajuda              | <table-of-contents> Mesa Virtual</table-of-contents> |
| Description       Description       Descrip       Descrip       Descrip       De                                                                                                    | PROTOCOLO > CADAST         | RAR PROCESSO > MOV        | IMENTAÇÃO INICI        | IAL DO PROCESS     | 0                 |                      |                                                      |
| Datas Gersis       Decementes       Interessados       Matematicação Enticial       Conditivanção       Conditivanção       Compresentativa         esse passo devem ser informados os dados da movimenteção inicial do processo.       Datos DA MOVIMENTAÇÃO       Conditivanção       Conditivanção       Cond                                                                                                    | •                          |                           | -                      | C                  |                   |                      |                                                      |
| Dates Geaix     Decumentes     Decumentes     Detressadas     Devenantação Inicial     Devenantação Inicial       esse passo devem ser informados os dados da movimentesção inicial do processo. <ul> <li>DADOS DA MOVIMENTAÇÃIO</li> <li>Data de Enviro:</li> <li>03/04/2019</li> <li>Unidade de Organi:</li> <li>BHO - DUTISÃO DE APOSENTADORIA E PENSÃO (11.01.39.01.02.02)</li> <li>Destrio:</li> <li>Sequir Flux:</li> <li>Outra Unidade ?</li> <li>Unidade de Destino:</li> <li>Image: BHO - CEPET-MG (11.09)</li> <li>Image: BHO - CEPET-MG (11.09)</li> <li>Urgente:</li> <li>Image: Não</li> <li>Observações:</li> <li>(4000 caracteres/0 digitados)</li> <li>Image: Sequir Sequir Sequi</li></ul>                                                                                                    |                            | =                         |                        | Ŀ                  | •                 | $\bigcirc$           | $\bigcirc$                                           |
| Esse passo devem ser informados os dados da movimenteção inicial do processo.                                                                                                    | Dados Gerais               | Documentos                | Interessados           | Movimenta          | ção Inicial       | Confirmação          | Comprovante                                          |
| DADOS DA MOVIMENTAÇÃO         Data de Enviso:       0.3/0/4/2019         Unidade de Origem:       BHO - DIVISÃO DE APOSENTADORIA E PENSÃO (11.01.39.01.02.02)         Destino:       •         Unidade de Destino:       •         Image: Sequir fluxo:       •         Outra Unidade ?       •         Unidade de Destino:       •         Image: BHO - CEFET-MG (11.69)       •         Datos Completioners       •         Unidade ?       •         Unidade de Destino:       •         Image: BHO - CEFET-MG (11.69)       •         Datos Completioners       •         Image: BHO - CEFET-MG (11.69)       •         Urgente:       •         Image: Observações:       •         (1000 caracteres/0 digitados)       •                                                                                                    | Nesse passo devem ser info | rmados os dados da movim  | entação inicial do pre | ocesso.            |                   |                      |                                                      |
| DADOS DA MOVINENTAÇÃO Data de Enviro: 03/04/2019 Unidade de Organi: BHO - DUISÃO DE APOSENTADORIA E PENSÃO (11.01.39.03.02.02) Destino: • • • • • • • • • • • • • • • • • • •                                                                                                    |                            |                           |                        |                    |                   |                      |                                                      |
| DADOS DA MOVIMIENAÇÃO Data de Envice: 03/04/2019 Unidade de Origem: BHO - DUISÃO DE APOSENTADORIA E PENSÃO (11.01.39.01.02.02) Destino: * © Seguir Fluxo ® Outrs Unidade ? Unidade de Destino: *                                                                                                    |                            |                           |                        |                    |                   |                      |                                                      |
| Data de Ervice: 03/04/2019<br>Unidade de Orgen: BHO - DIVISÃO DE APOSENTADORIA E PENSÃO (11.01.39.01.02.02)<br>Destinoi * © Seguir Fluxo ® Outra Unidade ?<br>Unidade de Destinoi *<br>@ BHO - CEFET-MG (11.09)<br>DADOS COMFLEMENTARES<br>Tempo de Permanência: [Em Diss) ?<br>Urgente: © sim ® Não<br>Observações:<br>(1000 caracteres/0 digitados)                                                                                                    |                            |                           | DADOS D                | A MOVIMENTAÇÎ      | (0                |                      |                                                      |
| Unidade de Organia BHO - DUTSAO DE APOSENTADORIA E PENDA (1.13.139.01.02.02)<br>Destino: - Sequir Rundede ?<br>Unidade de Destino:                                                                                                    | Data d                     | le Envio: 03/04/2019      |                        |                    |                   |                      |                                                      |
| Destrici i Beguri nuce i Oura Unidade []<br>Unidade de Destrici i IIIIIIIIIIIIIIIIIIIIIIIIIIIIIIIII                                                                                                    | Unidade de                 | Origem: BH0 - DIVISAO     | DE APOSENTADORIA       | E PENSAO (11.01.   | 39.01.02.02)      |                      |                                                      |
| Unidade de Destino: *                                                                                                    |                            | Destino: * 🔘 Seguir Flux  | o 💿 Outra Unidad       | e 🕐                |                   |                      |                                                      |
| Image: Image:                                                                                                    | Unidade de                 | Destino: *                |                        |                    |                   |                      |                                                      |
| DADOS COMPLEMENTARES<br>Tempo de Permanência: (Em Dias) ?<br>Urgente: Sim ® Não<br>Observações:<br>(4000 caracteres/0 digitados)                                                                                                    |                            | 🕀 🦲 BH                    | 0 - CEFET-MG (11.00)   |                    |                   |                      |                                                      |
| DADOS COMPLEMENTARES<br>Tempo de Permanência:<br>Urgente:<br>Sim ® Não<br>Observações:<br>(4009 caracteres/0 digitados)                                                                                                    |                            |                           |                        |                    |                   |                      |                                                      |
| DADOS COMPLEMENTARES Tempo de Permanência: Urgente: Urgente: Observações: (4000 caracteres/0 digitados)                                                                                                    |                            |                           |                        |                    |                   |                      |                                                      |
| DADOS COMPLEMENTARES Tempo de Permanência:                                                                                                    |                            |                           |                        |                    |                   |                      |                                                      |
| DADOS COMPLEMENTARES Tempo de Permanência:  Urgente:  Urgente:  Observações:  (4009 caracteres/0 digitados)                                                                                                    |                            |                           |                        |                    |                   |                      |                                                      |
| DADOS COMPLEMENTARES Tempo de Permanência: (Em Dias) ? Urgente: Sim ® Não Observações: (4000 caracteres/0 digitados)                                                                                                    |                            |                           |                        |                    |                   |                      |                                                      |
| DADOS COMFLEMENTARES Tempo de Permanência: Urgente: Sim ® Não Observações: (4000 caracteres/0 digitados)                                                                                                    |                            |                           |                        |                    |                   |                      |                                                      |
| DADOS COMPLEMENTARES Tempo de Permanência: (Em Dias) ? Urgente: O Sim ® Não Observações: (4000 caracteres/0 digitados)                                                                                                    |                            |                           |                        |                    |                   |                      |                                                      |
| Tempo de Permanência: (Em Disa) [2]<br>Urgente: Sim ® Não<br>Observações:<br>(4000 caracteres/0 digitados)                                                                                                    |                            |                           | Dance (                | ·                  |                   |                      |                                                      |
| Urgente: O Sim ® Não<br>Observações:<br>(4000 caracteres/0 digitados)                                                                                                    | Tempo de Perm              | anência: (Em D            | ias) ?                 | OMPLEMENTARE       | •                 |                      |                                                      |
| Observações: (4009 caracteres/0 digitados)                                                                                                    |                            | Urgente: Cim @ N          |                        |                    |                   |                      |                                                      |
| Observações:<br>(4000 caracteres/0 digitados)                                                                                                    |                            | Sim With                  | 10                     |                    |                   |                      |                                                      |
| Observações:<br>(4000 caracteres/0 digitados)                                                                                                    |                            |                           |                        |                    |                   |                      |                                                      |
| (4000 caracteres/0 digitados)                                                                                                    | Obse                       | rvações:                  |                        |                    |                   |                      |                                                      |
| (4000 caracteres/0 digitados)                                                                                                    |                            |                           |                        |                    |                   |                      | h                                                    |
|                                                                                                    |                            | (4000 caracter            | es/0 digitados)        |                    |                   |                      |                                                      |

22- Clique na caixa de Destino, conforme foi indicado acima e digite APOSENTADORIA. Será aberta uma caixa com várias opções, clique na opção DIVISÃO DE APOSENTADORIA E PENSÃO, como indicado abaixo:

|                         | STRAR PROCESSO > M       | ονιμεντάς δο Ινισιαι                  | DO PROCESSO                |                         |             |
|-------------------------|--------------------------|---------------------------------------|----------------------------|-------------------------|-------------|
|                         |                          | · · · · · · · · · · · · · · · · · · · |                            |                         |             |
| 0                       |                          | 2                                     | •                          |                         | $\bigcirc$  |
| Dados Gerais            | Documentos               | Interessados                          | Movimentação Inicial       | Confirmação             | Comprovante |
| Nesse passo devem ser i | nformados os dados da mo | vimentação inicial do proce:          | 550.                       |                         |             |
|                         |                          |                                       |                            |                         |             |
|                         |                          |                                       | AOVIMENTAÇÃO               |                         |             |
| Det                     | - d- Emiles 02/04/2010   | DADOS DA I                            | IOVIMENTAÇÃO               |                         |             |
| Unidade                 | de Origem: BH0 - DIVIS   | ÃO DE APOSENTADORIA E                 | PENSÃO (11.01.39.01.02.02) |                         |             |
| onidade                 | Destino: * O Sequiri     | Fluxo () Outra Unidade (              | 2                          |                         |             |
| Unidade                 | de Destino: *            |                                       | DIGI                       | te aqui                 |             |
| onidade                 | de Descrito.             | RH0 - DIVIS                           | ÃO DE APOSENTADORIA E PEN  | SÃO (11.01.39.01.02.02) |             |
|                         | B 🧰                      | ) B                                   | NO DE NI OSERINDORAL E FER | 5KG (11101135101102102) |             |
|                         |                          |                                       |                            |                         |             |
|                         |                          |                                       |                            |                         |             |
|                         |                          |                                       |                            |                         |             |
|                         |                          |                                       |                            |                         |             |
|                         |                          |                                       |                            |                         |             |
|                         |                          |                                       |                            |                         |             |
|                         |                          |                                       |                            |                         |             |
|                         |                          |                                       |                            |                         |             |
|                         |                          |                                       |                            |                         |             |
|                         |                          | DADOS CON                             | IPLEMENTARES               |                         |             |
| Tempo de Pe             | ermanĕncia: (Er          | n Dias) 🔽                             |                            |                         |             |
|                         | Urgente: 🔘 Sim 🖲         | Não                                   |                            |                         |             |
|                         |                          |                                       |                            |                         |             |
| 0                       | bservações:              |                                       |                            |                         |             |
| 0                       |                          |                                       |                            |                         |             |
|                         |                          |                                       |                            |                         | 12          |
|                         | (4000 carac              | cteres/U digitados)                   |                            |                         |             |
|                         |                          | s s Voltar Can                        | celar Continuar >>         |                         |             |

Sua tela ficará assim:

| OTOCOLO > CADA       | STRAR PROCESSO > M        | OVIMENTAÇÃO ÎNICIAL          | DO PROCESSO                                                  |                                     |             |
|----------------------|---------------------------|------------------------------|--------------------------------------------------------------|-------------------------------------|-------------|
| Dados Gerais         | Documentos                | Interessados                 | Movimentação Inicial                                         | Confirmação                         | Comprovante |
| se passo devem ser i | nformados os dados da mo  | vimentação inicial do proces | \$50.                                                        |                                     |             |
|                      |                           |                              |                                                              |                                     |             |
|                      |                           | DADOS DA N                   | Ιονιμενταςãο                                                 |                                     |             |
| Dat                  | a de Envio: 03/04/2019    |                              |                                                              |                                     |             |
| Unidade              | de Origem: BH0 - DIVIS    | SAO DE APOSENTADORIA E       | PENSAO (11.01.39.01.02.02)                                   |                                     |             |
|                      | Destino: * 🔘 Seguir       | Fluxo   Outra Unidade        | <u>.</u>                                                     |                                     |             |
| Unidade              | de Destino: * 11.01.39.0: | BHU - COMISSAO P             | ENTADORIA E PENSÃO (11.01.3<br>ERMANENTE DE PROGRESSÃO E     | 9.01.02.02)<br>OCENTE (11.01.39.05) | *           |
|                      |                           | BH0 - COORDENAÇ              | ÃO GERAL DE ADMINISTRAÇÃO                                    | DE PESSOAL (11.01.39.01)            |             |
|                      |                           | BH0 - COORDEN                | AÇÃO DE CONCURSOS (11.01.39.                                 | 01.01)                              |             |
|                      |                           | BH0 - DIVISÃ                 | D DE ADMISSÃO E CONTRATAÇÃ                                   | D (11.01.39.01.02.04)               |             |
|                      |                           | 😑 BHO - DIVISÃ               | O DE APOSENTADORIA E PENSÃO                                  | D (11.01.39.01.02.02)               |             |
|                      |                           | E BH0 - DIVISÃ               | O DE BENEFÍCIOS (11.01.39.01.02.                             | 03)                                 |             |
|                      |                           | BH0 - DIVISA                 | D DE CADASTRO E MOVIMENTAÇ<br>D DE PAGAMENTO (11.01.39.01.02 | AO DE PESSOAL (11.01.39.0<br>.01)   | 1.02.0      |
|                      |                           | BH0 - COORDENAC              | ÃO GERAL DE DESENVOLVIMEN                                    | TO DE PESSOAS (CGDP) (11.           | 01.39.      |
|                      | 4                         |                              | AO GEDAL DE DOLÍTICAS DE SA                                  | IDE NO TRABAL HO (44 04 3           | + 100 F     |
|                      |                           | DADOS CON                    |                                                              |                                     |             |
| Tempo de Pe          | ermanência: (E            | m Dias) ?                    |                                                              |                                     |             |
|                      | Urgente: 🔘 Sim 🖲          | Não                          |                                                              |                                     |             |
|                      |                           |                              |                                                              |                                     |             |
| 0                    | hservações:               |                              |                                                              |                                     |             |
| 0.                   |                           |                              |                                                              |                                     |             |
|                      | (4000 cara                | cteres (0 digitados)         |                                                              |                                     |             |
|                      | (4000 cara                | cicica, o digitados)         |                                                              |                                     |             |

- 23- Após, o passo anterior clique no botão CONTINUAR. Para enviar o processo.
- 24- A próxima tela é de Confirmação, dessa forma confira os dados e clique em CONTINUAR.
- 25- A tela seguinte é apenas um comprovante. Seu processo já foi encaminhado.